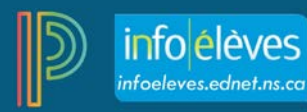

## Utilisation de PowerTeacher Pro pour calculer les notes en pourcentages des domaines d'études à partir des niveaux des résultats d'apprentissage (en français et en mathématiques 7 et 8)

Dans PowerTeacher Pro, au lieu d'utiliser les scores globaux des évaluations pour calculer les notes en pourcentage des élèves en **Mathématiques 7 et 8** et en **Français 7 et 8**, il est possible d'utiliser les scores pour les niveaux de rendement pour produire des notes en pourcentage pour ces domaines d'études. Commencez par saisir les évaluations et relier les résultats d'apprentissage à ces évaluations dans votre Gradebook. Une fois que vous avez attribué un score à l'aide de niveaux de rendement (1, 1+, 2, 2+, 3, 3+, 4), les **notes pour les résultats d'apprentissage** sont calculées. Les enseignants peuvent fixer le nombre de scores pour les niveaux de rendement qui seront utilisés afin de calculer les notes pour les résultats d'apprentissage les plus récents afin de calculer les notes pour les résultats d'apprentissage.

Par exemple, si vous enseignez Français 7 et que vous avez évalué le résultat d'apprentissage spécifique (RAS) É1.1 relatif à la communication écrite (écriture) trois fois pour obtenir les résultats 2+, 3 et 3+, la note pour le résultat d'apprentissage serait alors une moyenne de 3. Pendant la période pour la préparation de rapports, à mesure que vous attribuez des scores à différents résultats d'apprentissage, les notes pour tous les résultats d'apprentissage évalués sont ensuite utilisées pour calculer les notes en pourcentage des élèves pour tous les domaines d'études évalués.

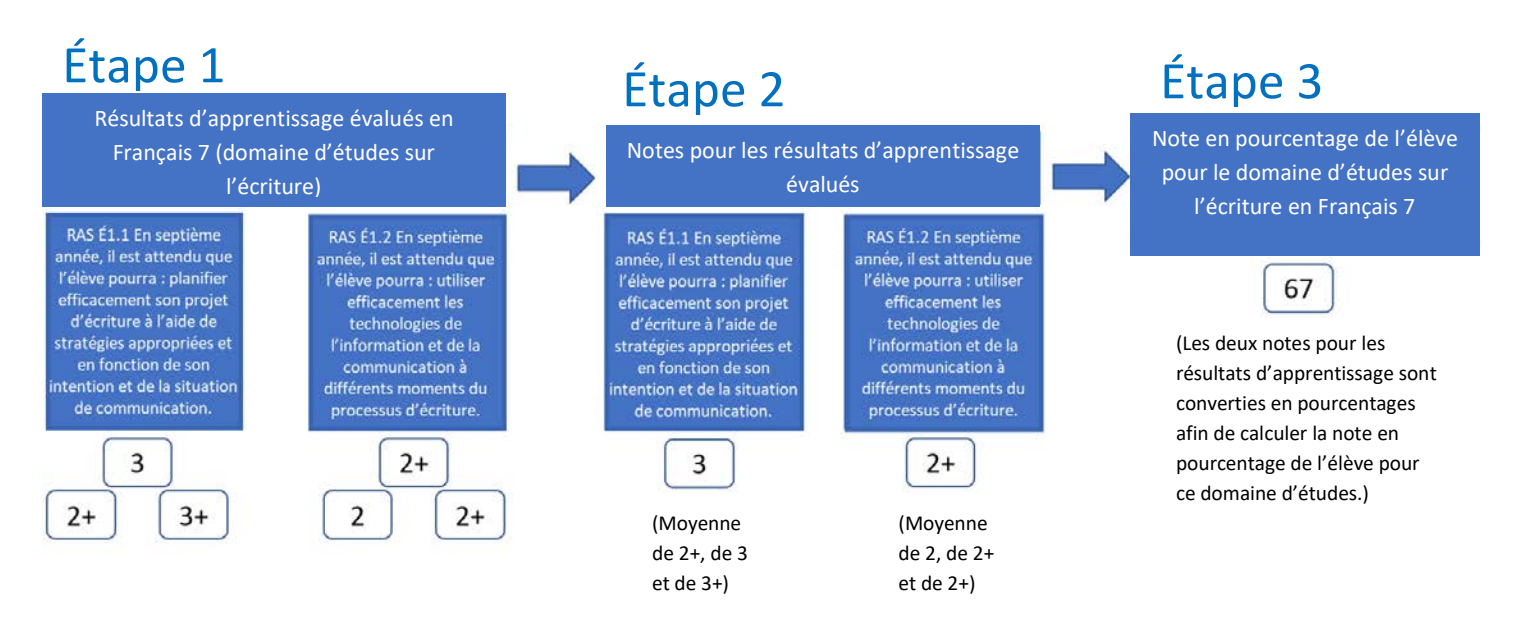

Dans l'exemple ci-dessus, la première étape montre les scores pour les niveaux de rendement pour les RAS É1.1 et É1.2, chaque résultat d'apprentissage ayant été évalué trois fois. Les scores pour chaque résultat d'apprentissage à l'étape 1 produisent les notes pour les RAS É1.1 et É1.2 à l'étape 2.

Finalement, on prend la moyenne des notes pour les RAS É1.1 et É1.2 afin de calculer la note en pourcentage de l'élève pour le domaine d'étude de la communication écrite (écriture). Comme on peut l'observer à l'étape 3, l'élève a obtenu 67 % pour le domaine d'études de la communication écrite (écriture) d'après la moyenne des notes pour les RAS É1.1 et É1.2 (3 et 2+, respectivement). À mesure que l'on évalue les autres résultats d'apprentissages qui font partie du domaine d'études de la communication écrite (écriture), la note de l'élève pour ce domaine sera ajustée en fonction des changements.

Afin que PowerTeacher Pro puisse calculer la note en pourcentage des élèves pour les domaines d'études à partir des niveaux des résultats d'apprentissage, vous devez configurer deux paramètres très importants dans votre Gradebook.

## Étape 1 de la configuration de PT Pro : Configurer les calculs de notes pour les résultats d'apprentissage

- 1. Dans PowerTeacher Pro, cliquez sur « **Réglages** », puis sur « **Calcul de notes pour les résultats** d'apprentissage ».
- 2. Pour chacune de vos classes de mathématiques, d'ALA, et de FLA 7 et 8, dans la section intitulée **Calcul des** résultats d'apprentissage de niveau supérieur, cochez la case de « **Calcul automatique** ».

| Calcul des résultats d'apprentissage de niveau supérieur                                                                                                    |                  |  |  |  |
|----------------------------------------------------------------------------------------------------|------------------|--|--|--|
| Calculer automatiquement les notes pour les résultats d'apprentissage de niveau supériex à partir des notes pour les résultats d'apprentissage de niveau inférieur |                  |  |  |  |
| Calcul automatique                                                                                                    |                  |  |  |  |
| Utiliser cet indicateur Pond                                                                                                    | Jération précise |  |  |  |
| ×                                                                                                    |                  |  |  |  |

- 3. Vous devez changer l'indicateur à « Pondération précise ».
- 4. Cliquez sur « Enregistrer » pour sauvegarder vos changements.

## Étape 2 de la configuration de PT Pro : Configurer le calcul des notes traditionnelles

- 1. Dans PowerTeacher Pro, cliquez sur « Réglages », puis sur « Calcul des notes traditionnelles ».
- 2. Choisissez un de vos cours, puis cliquez sur le bouton **Modifier** sous « **Mesures** » pour une **période pour la préparation de rapport**.
- 3. Choisissez « **Pondérations des RAS** » comme type.

| T1 Pér   | ode pour la j       | préparation de rappo  | rts pour 1 FRA | NÇ           | × |
|----------|---------------------|-----------------------|----------------|--------------|---|
| Formule  | Éliminer les scores | faibles               |                |              |   |
| Calculer | la note globale p   | oour la classe 🔽      |                |              |   |
| TYPE     |                     | ATTRIBUT              | PONDÉRATION    | POUR<br>CENT | 0 |
| Pondérat | ions des RAS 🔽      | Pondérations précises | 1              | 100%         | - |

- 4. Choisissez l'attribut « **Pondérations précises** ». <u>Vous devez choisir l'attribut « **Pondérations précises** » afin que les notes pour les domaines d'études soient correctement calculées dans PT Pro.</u>
- 5. Tapez un coefficient de 1.
- 6. Cliquez sur « Enregistrer » pour sauvegarder vos changements.
- 7. Répétez ces étapes (ou copiez vos calculs de notes) afin de configurer les autres périodes pour la préparation de rapports ou les autres cours.

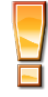

Pour en apprendre davantage sur la marche à suivre pour copier le calcul des notes dans PT Pro, consultez les ressources ci-dessous que vous trouverez sur le site Web d'Info Élèves à l'adresse <u>https://inschool.ednet.ns.ca :</u>

- i. <u>Cours d'apprentissage en ligne sur PowerTeacher Pro</u>: Sur le site Web d'Info Élèves, rendez vous à la section « Enseignants », sélectionnez le lien « PowerTeacher Pro » dans le menu à gauche, puis cliquez sur le lien pour lancer le cours d'apprentissage en ligne sur PowerTeacher Pro. Une fois que vous accédez au contenu du cours, rendez vous à la leçon de la section 3 intitulée « Copie de la méthode traditionnelle de calcul des notes ».
- ii. <u>Guide de l'utilisateur PowerTeacher Pro (format PDF)</u>: Sur le site Web d'Info Élèves, rendez vous à la section « Teachers », sélectionnez le lien « User Guides » dans le menu de gauche, puis cliquez sur le dossier « PowerTeacher Pro » pour accéder au « Guide de l'utilisateur pour la configuration du calcul des notes finales selon la méthode traditionnelle ».

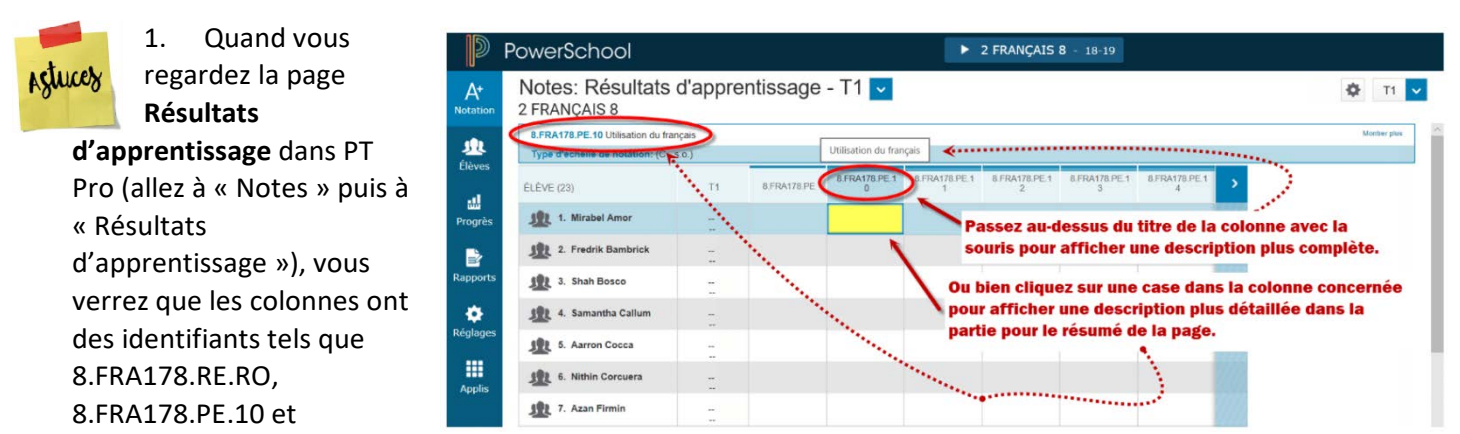

8.FRA178.O.CO1. Les conseils dans l'image qui accompagne ces informations vous permettront de voir le nom complet des résultats d'apprentissage ainsi que leur description.

 Après avoir suivi les étapes à la page 2, même si les notes en pourcentage des domaines d'études sont calculées automatiquement pour chaque score pour les niveaux de rendement inscrit dans PT Pro, les enseignants doivent toujours saisir les notes calculées automatiquement dans les colonnes appropriées pour que ces notes figurent dans les bulletins scolaires. (Pour obtenir plus de détails sur les étapes à suivre pour créer un bulletin scolaire, consultez le cours d'apprentissage en ligne sur PT Pro ou la version PDF du Guide sur les bulletins dans PT Pro.)

L'image ci-dessous illustre un exemple utilisant le domaine de la communication orale en Français 7. PT Pro calculera automatiquement les notes du domaine d'études, tel que démontré dans la colonne en surbrillance jaune. Saisissez (ou copiez-collez) les notes de la colonne en jaune dans la colonne vierge afin que les notes du domaine d'études de la communication orale figurent dans les bulletins scolaires. Répétez le processus pour tous les autres domaines d'études.

## Utilisation de PowerTeacher Pro pour calculer les notes en pourcentages des domaines d'études à partir des niveaux des résultats d'apprentissage (en français et en mathématiques

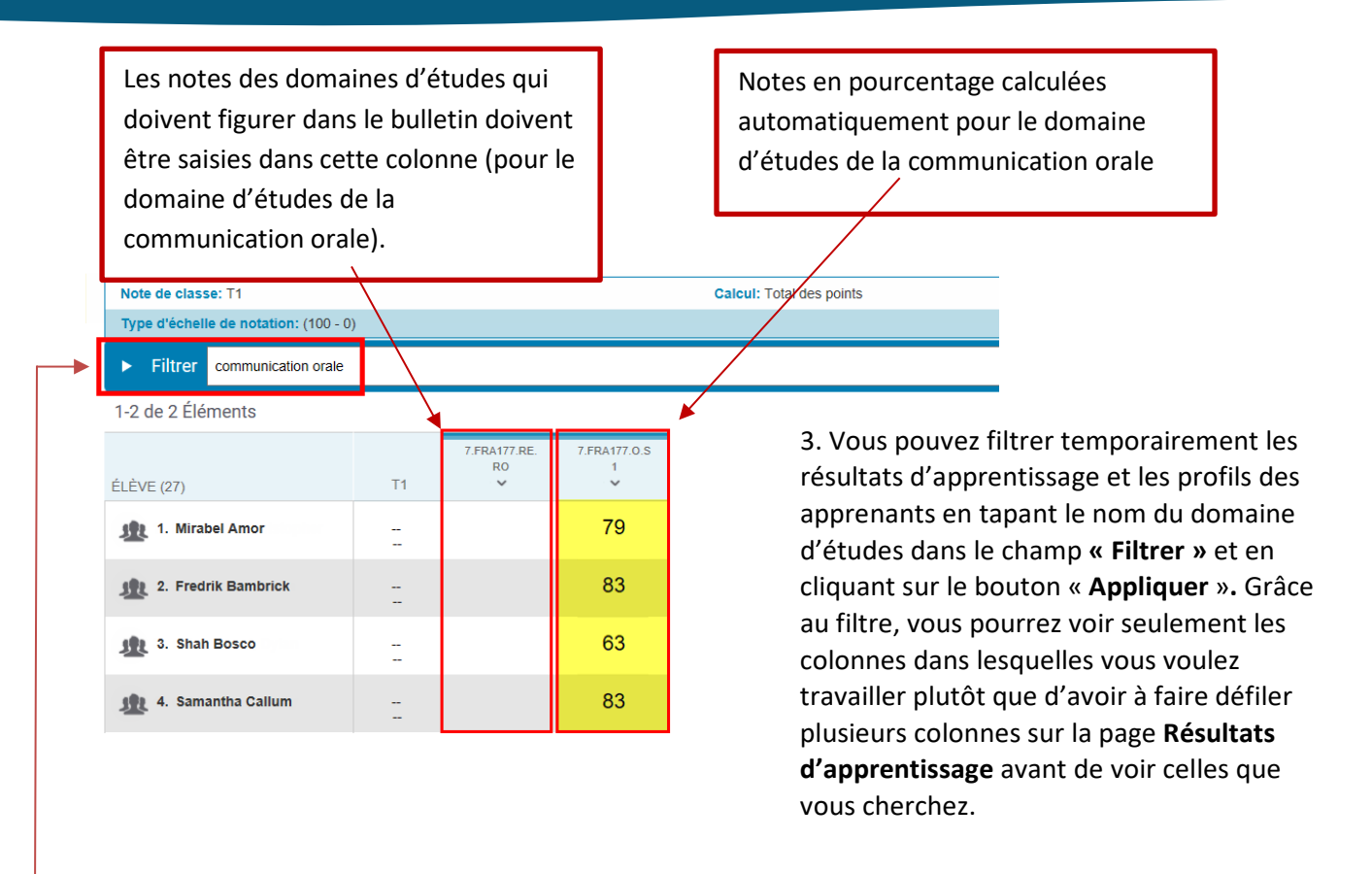

Dans l'exemple ci-dessus, on a tapé « communication orale » dans le champ du filtre afin de masquer toutes les colonnes sauf les deux qui sont illustrées. Pour voir un autre domaine d'études, tapez un autre domaine d'études dans le champ du filtre, par exemple Français ou Mathématiques 7 ou 8. Si vous ne pouvez pas voir le **champ du filtre**, cliquez sur l'icône de la roue dentée et sélectionnez « **Afficher le filtre** ». Cliquez sur le bouton « **Effacer** » pour effacer vos critères de recherche.

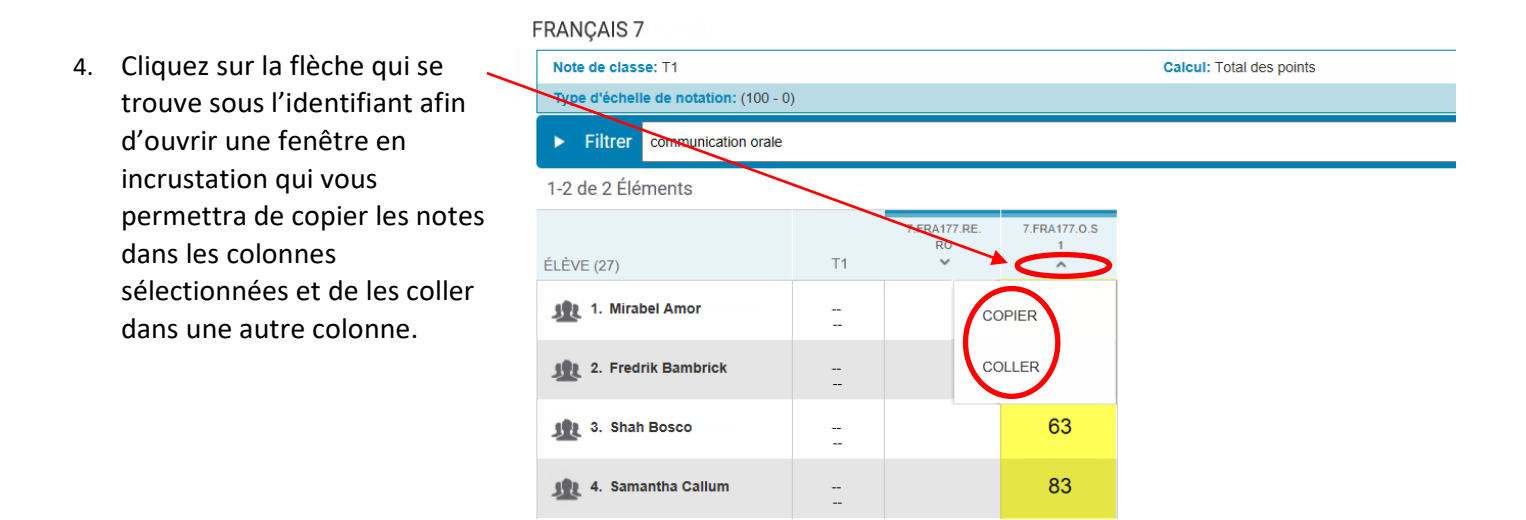